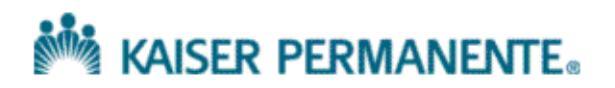

Kaiser Permanente Medical Center, San Francisco Northern California Region

THIS DOCUMENT CONTAINS CONFIDENTIAL INFORMATION. Its use is restricted to employees with a need to know and third parties with a need to know and who have signed a non-disclosure agreement.

| 1                                                                     | Work Instruction  |                                      |                                 |  |  |  |
|-----------------------------------------------------------------------|-------------------|--------------------------------------|---------------------------------|--|--|--|
| Title:                                                                | Sartorius Balance | WI Number SFOWI-0224<br>Revision: 10 |                                 |  |  |  |
| Department:<br>Chemistry<br>Area:<br>2425 Geary Blvd SFO Hospital Lab |                   | Approved Work Instruction            | Implementation Date: 07/01/2019 |  |  |  |
| Type of Document:<br>Work Instruction                                 |                   | Review Period - 365 Days             |                                 |  |  |  |

#### Instrument:

Electronic Semi-micro, Analytical and Precision Balances by Sartorius AG, Goettingen, Germany, Model BP 4100.

### Introduction

- The balance should remain "on" at all times. Note: To deliver exact results, the balance must warm up for at least 30 minutes after correction to AC power or after a power outage.
- 2. The mode of measurement is locked into the [GRAMS] mode(g).
- 3. The **[TARE**] keys are located to right and left of the display.
- 4. In using the balance to obtain 24-hour urine volume via the gram conversion to milliliter, the specific gravity of urine is assumed to alter the total volume insignificantly, i.e., off by 2-3 ml per 1000 ml.

### **Procedure for calibration check**

- 1. Check the calibration of the balance once a month.
- 2. Press one of the **[TARE]** keys to zero the weight display.
- 3. When the display shows a zero readout [0.0000 g], press the [CAL] key. This starts

+2000.00 Cal

calibration. The calibration weight in grams is then displayed. lacksquare

- 4. Errors or interference at the start of the calibration routine are indicated by the error code "**Err 02**." If this is the case, tare and press the **[CAL]** key again when a zero readout appears.
- 5. Center the calibration weight on the weighting pan. The balance then calibrates automatically. At the end of calibration, the calibration weight readout and the stability symbol "g" are displayed.
- 6. Follow same steps to verify +4000 gms weight using two 2000 gms weights to verify calibration .
- 7. Document calibration on the PM form (SFOFCD-0325)
- If the calibration fails (Acceptable limit 2000 + /- 6 gms, Acceptable criteria is 4000 gms + 10gms.), call for service of the balance. Do not use the balance.
- 9. Measure the volume of 24 hr urine instead of using the balance.

# Maintenance

1. Annual calibration checked is done by <u>Quality Control Services (A2LA accredited</u> <u>calibration services).</u>

# Procedure for weighing samples

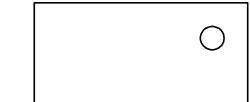

- 1. O displayed in the upper right corner stands for **off**. The balance was disconnected AC power
- 2. O displayed in the lower left corner means **standby**. The display has been turned of by the **[I/**] key.
- 3. Press the [I/ ] key to turn the display on and off.
- 4. Press one of the [TARE] keys to zero the weight display.
- 5. Place an empty 24-hr urine container on the balance, press one of the **[TARE]** keys to zero the weight display.
- 6. Remove empty container.
- 7. Place a patient specimen (in the same type of container as #6) on the scale and record the gram result on the scale as total volume in milliliters (ml) on the requisition and specimen label.

### Reference

1. Sartorius AG "Sartorius Basic Plus Electronic Semi-micro-, Analytical and Precision Balances", Sartorius AG, Goettingen, Germany May 2000.

### **Associated Documents:**

**External Documents** 

#### Associated Documents:

SFOFCD-0325 -- pH STRIP QC LOG and 24 HR URINE PRESERVATIVE LOG

Click to Open an Associated Document

### **Documents Generated:**

# **Document Revision History:**

| Revision: 10                               | Date Crea<br>Date of La | ted: 04/17/2006<br>ast Revision: 05/21/2019  | Last Approval | Date: 05/21/2019 |
|--------------------------------------------|-------------------------|----------------------------------------------|---------------|------------------|
| Document Author:<br>Kevin W LUI/CA/KAIPERM |                         | Document Manager:<br>Vaiju Ruikar/CA/KAIPERM |               |                  |

# **Reason for Change:**

| Revision: | Sec/Para Changed                               | Change Made:                                                                                                    | Date       |
|-----------|------------------------------------------------|----------------------------------------------------------------------------------------------------|------------|
| 1         | N/A                                            | Initial Issue of Document                                                                                                    | 6/27/07    |
| 2         | Approver                                       | Change of CLIA Director                                                                                                    | 6/29/07    |
| 3         | Approver                                       | Change of CLIA Director                                                                                                    | 9/6/11     |
| 4         | Approver                                       | Change of CLIA Director                                                                                                    | 4/22/13    |
| 5         | Procedure for Calibration<br>check 7 & 8 added | Calibration acceptance limit and action if calibration fails                                                                                                    | 11/7/2013  |
| 6.        | Procedure for Calibration<br>Check             | <ol> <li>Follow same steps to verify +4000 gms weight<br/>using two 2000 gms weights to verify<br/>calibration .</li> <li>Document calibration on the PM form for<br/>Osmometer. (Appendix C of SFO WI 332)</li> <li>If the calibration fails (Acceptable limit 2000<br/>+/- 6 gms,Acceptable criteria is 4000 gms ±<br/>10gms. ), call for service of the balance.Do<br/>not use the balan</li> </ol> | 12/24/2015 |
| 7         | Associated Document is changed                 | 1. SFOFCD-0332                                                                                                    | 5/4/2017   |
| 8         | Approver, Attached<br>Document.                | Change in Associate Pathologist, Osmo Form Deleted                                                                                                    | 12/12/17   |
| 9         | Format<br>Approver                             | Updated format.<br>Changed CLIA Director to Dr. Elizabeth Hosfield                                                                                                    | 5/17/19    |

# **Notification List:**

### **Approvals:**

First Approver's Signature

Name: Vaiju Ruikar/CA/KAIPERM Title: Assistant Lab Administrative Directorr May 21, 2019 12:08:30 PM PDT - Approved by: Vaiju Ruikar/CA/KAIPERM

#### Second Approver's Signature

Name: Elizabeth M Hosfield/CA/KAIPERM Title: Chief of Pathology; CLIA Director May 21, 2019 12:09:25 PM PDT - Approved by: Elizabeth M Hosfield/CA/KAIPERM

**Document History Section**